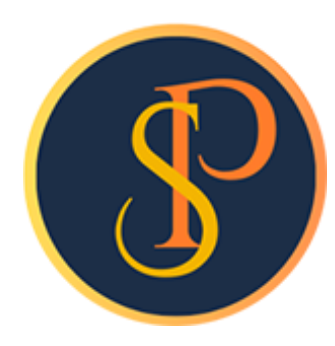

**SP SOFT** 

โปรแกรมบัญชีนิติบุคคลอาคารชุด-หมู่บ้านจัดสรร

09-3694-7050, WWW.SPSOFT2016.COM

# ดู่มือการใช้งาน การบันทึกข้อมูลบัญชีธนาดาร

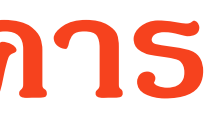

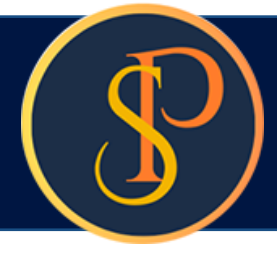

## การบันทึกข้อมูลบัญชีธนาดาร เข้าที่เมนูข้อมูลหลัก > บัญชีธนาดาร

| 🛞 SP SOFT โปรแกรมปัญชีนิติบุคคลอาคารชุด-หมู่บ้านจัดสรร |                                                                                                    |                                                                                  |  |  |  |  |  |  |
|--------------------------------------------------------|----------------------------------------------------------------------------------------------------|----------------------------------------------------------------------------------|--|--|--|--|--|--|
| \$                                                     | นิติบุคคลอาคารชุ                                                                                                    | า เอสพี คอนโดมิเนียม                                                             |  |  |  |  |  |  |
| <b>*</b>                                               | ทน้าทลัก<br>ข้อมูลหลัก                                                                                                 | บัญชีธนาดาร                                                                      |  |  |  |  |  |  |
| 000000                                                 | ข้อมูลบุคคล<br>ข้อมูลท้องชุด<br>ผังบัญชี<br>บัญชีธนาคาร<br>ธทัสรายรับลูกทนี้<br>สินคั1/บริการ<br>งานประจำวัน<br>รายงาน | เพิ่ม<br>ลำดับ ชื่อธนาดาร เลขที่บัญชี ประเภทบัญชี ประเภทการใช้<br>กดปุ่ม "เพิ่ม" |  |  |  |  |  |  |
| \$° ∰° \$∎                                             | ดั้งด่าพื้นฐาน<br>จัดการฐานข้อมูล<br>อรรกประโยชน์                                                                      |                                                                                  |  |  |  |  |  |  |
|                                                        |                                                                                                    |                                                                                  |  |  |  |  |  |  |
| ที่จัดเร                                               | ที่จัดเก็บฐานข้อมูล: D:\_SP SOFT\SPC                                                                                   |                                                                                  |  |  |  |  |  |  |

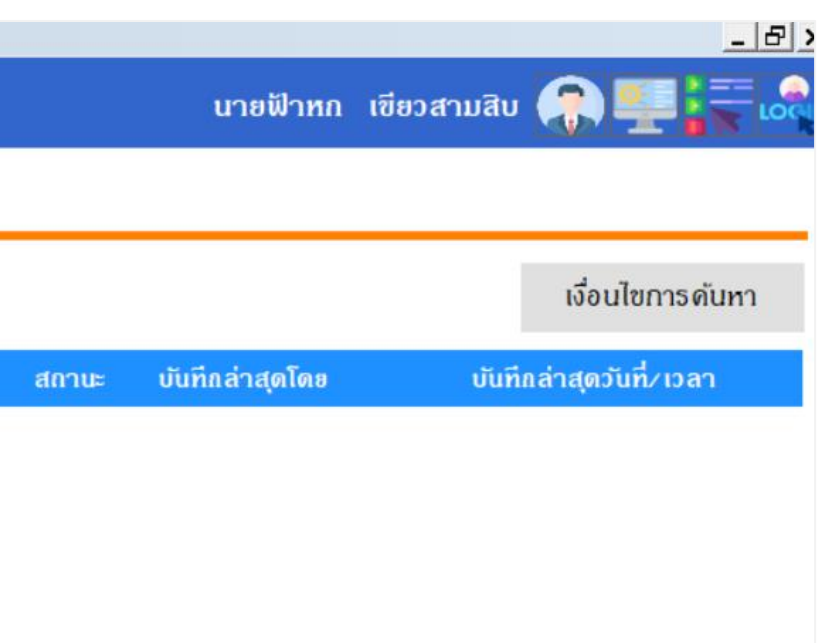

v1.00

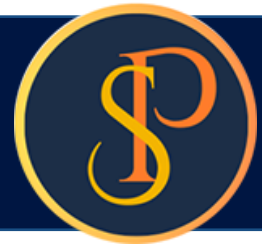

| SP SO                                    | FT โปรแกรมบัญชันิดิบุคคลอาคารชุด-ห        | หมู่บ้านจัดสรร |                                      |                                                                             |                    |               |          | _ <del>_</del> & ×       |
|------------------------------------------|-------------------------------------------|----------------|--------------------------------------|-----------------------------------------------------------------------------|--------------------|---------------|----------|--------------------------|
| 8                                        | นิติบุคคลอาคารช                           | ุงุด เอสพี ดอน | ໂດນີເບີຍນ                            |                                                                             |                    |               | นายฟ้าหก | เขียวสามสิบ 🎧 💶 🚍 🔩      |
| <b>*</b>                                 | ทน้าหลัก<br>ข้อมูลหลัก                    | บัญชีธนาดา     | 5                                    |                                                                             |                    |               |          |                          |
| 000                                      | ข้อมูลบุคคล<br>ข้อมูลท้องชุด<br>ผังนักเซี | ເພັ່ນ          |                                      |                                                                             |                    |               |          | เงื่อนไขการดันทา         |
| ŏ                                        | บัญชีธนาศาธ                               | ลำดับ ชื่อธเ   | เพิ่มข้อมูลบัญชี                     | ธนาดาร                                                                      |                    |               | ่าสุดโดย | บันทึกล่าสุดวันที่∕ เวลา |
| 0                                        | รทัสรายรับลูกทนี้<br>สินด้านเริการ        |                | * ชื่อธนาดาร:                        |                                                                             | * ประเภทบัญชี:     |               |          |                          |
| 商                                        | งานประจำวัน                               |                | SCB ธนาดารไทย                        | มาณิชย์ จำกัด 🔎                                                             | 💿 ออมทรัพย์ 🔾 กระเ | เสรายวัน      |          |                          |
|                                          | รายงาน<br>ตั้งอ่าพื้นรวม                  |                | <ul> <li>ชื่อบัญชีธนาดาร:</li> </ul> |                                                                             | * เลขที่บัญชี:     | สาขา:         |          |                          |
| n an an an an an an an an an an an an an | จัดการฐานข้อมูล<br>อรรถประโยชน์           |                | นิดิบุคคลอาคารชุ                     | ก เอสพี ดอนโดมิเนียม                                                        | 012-3-45678-9      | เซ็นทรัลบางนา |          |                          |
| Ĩ                                        |                                           |                | • ประเกทการใช้:                      | ประเภทการใช้: * การบันทึกบัญชี:                                             |                    |               |          |                          |
|                                          |                                           |                | 🔿 ຣັບ 🔿 ຈຳຍ 🤇                        | ⊖ รับ ⊖ จ่าย ⊙ รับและจ่าย 1110-03 เงินฝากออมทรัพย์ ไทยพาณิชย์ (012-3-45678- |                    |               |          |                          |
|                                          |                                           |                | สถานะ:                               | ทมายเหตุ:                                                                   |                    |               |          |                          |
|                                          |                                           |                | ⊙ เปิด <mark>⊖ ปิด</mark>            |                                                                             |                    |               |          |                          |
|                                          |                                           |                |                                      | • บันทึก                                                                    | ) ปิด              |               |          |                          |
|                                          |                                           |                |                                      |                                                                             |                    |               |          |                          |
| ที่จัดเกี                                | บฐานข้อมูล: D:\_SP SOFT\                  | SPC            |                                      |                                                                             |                    |               |          | v 1.00                   |

เมื่อกรอกข้อมูลดรบถ้วนแล้ว กดปุ่ม "บันทึก"

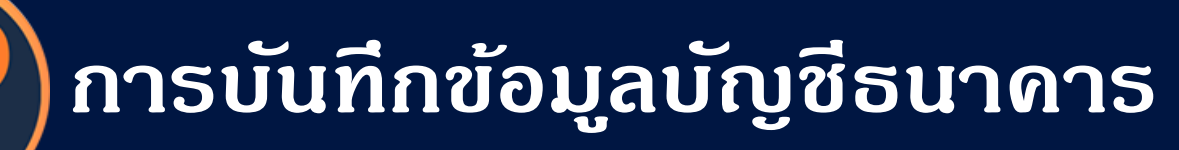

### โปรแกรมจะแจ้งเตือนผลการบันทึกข้อมูล

| 😗 SP SOFT โปรแกรมปัญชีนิติบุคลลอาคารชุด-หมู่บ้านจัดสรร |                          |               |                                                                           |                    |                                  |                        |  |  |  |
|--------------------------------------------------------|--------------------------|---------------|---------------------------------------------------------------------------|--------------------|----------------------------------|------------------------|--|--|--|
| (\$                                                    |                          |               |                                                                           |                    |                                  |                        |  |  |  |
| *                                                      |                          | บัญชีธนาคา    | 5                                                                         |                    |                                  |                        |  |  |  |
| 000                                                    |                          |               |                                                                           |                    |                                  |                        |  |  |  |
| ŏ                                                      |                          | ล่าดับ ซื่อธเ | เพิ่มข้อบอบักเชียบาดาร                                                    |                    |                                  |                        |  |  |  |
| 00                                                     |                          |               | ชื่อธนาดาร:                                                               |                    | <ul> <li>ประเภทบัญชี:</li> </ul> |                        |  |  |  |
|                                                        |                          |               | SCB ธนาดารไทยพาณิชย์ จำเ                                                  | ῆα                 | 💿 ออมทรัพย์ 🔿 กระแ               | สรายวัน                |  |  |  |
| <b>℃</b>                                               |                          |               | <ul> <li>ชื่อบัญชีธนาดาร:</li> <li>นิดิบุดดลอาดารชุด เอสพี ดอเ</li> </ul> | นโดมิเนีย          | + เฉขที่บัญชีง                   | สาขา:<br>เซ็นทรัลบางนา |  |  |  |
| ñ                                                      |                          |               | • ประเภทการใช้:                                                           |                    | 0                                |                        |  |  |  |
|                                                        |                          |               | <ul> <li>&gt; รับ ○ จ่าย ⊙ รับและจ่า</li> <li>สถานะ: ทมายเทต</li> </ul>   | เย บันทึกข้อ<br>เ: | มูลเรียบร้อยแล้ว                 | ย์ ไทยพาณิชย์ (012-3   |  |  |  |
|                                                        |                          |               | ⊙ เปิด ⊖ ปิด                                                              | ີ (ເພິ່ມໃກນ່       | ) ( Ja                           |                        |  |  |  |
|                                                        |                          |               |                                                                           | บันทึก             | ) โปด                            |                        |  |  |  |
|                                                        |                          |               |                                                                           |                    |                                  |                        |  |  |  |
|                                                        |                          |               |                                                                           |                    |                                  |                        |  |  |  |
|                                                        |                          |               |                                                                           |                    |                                  |                        |  |  |  |
| ที่จัดเล                                               | ใบฐานข้อมูล: D:\_SP SOFT | SPC           |                                                                           |                    |                                  |                        |  |  |  |

เมื่อต้องการเพิ่มบัญชีธนาคารใหม่ กดปุ่ม "เพิ่มใหม่" แต่ถ้าไม่ต้องการเพิ่มบัญชีธนาคารใหม่ กดปุ่ม "ปิด"

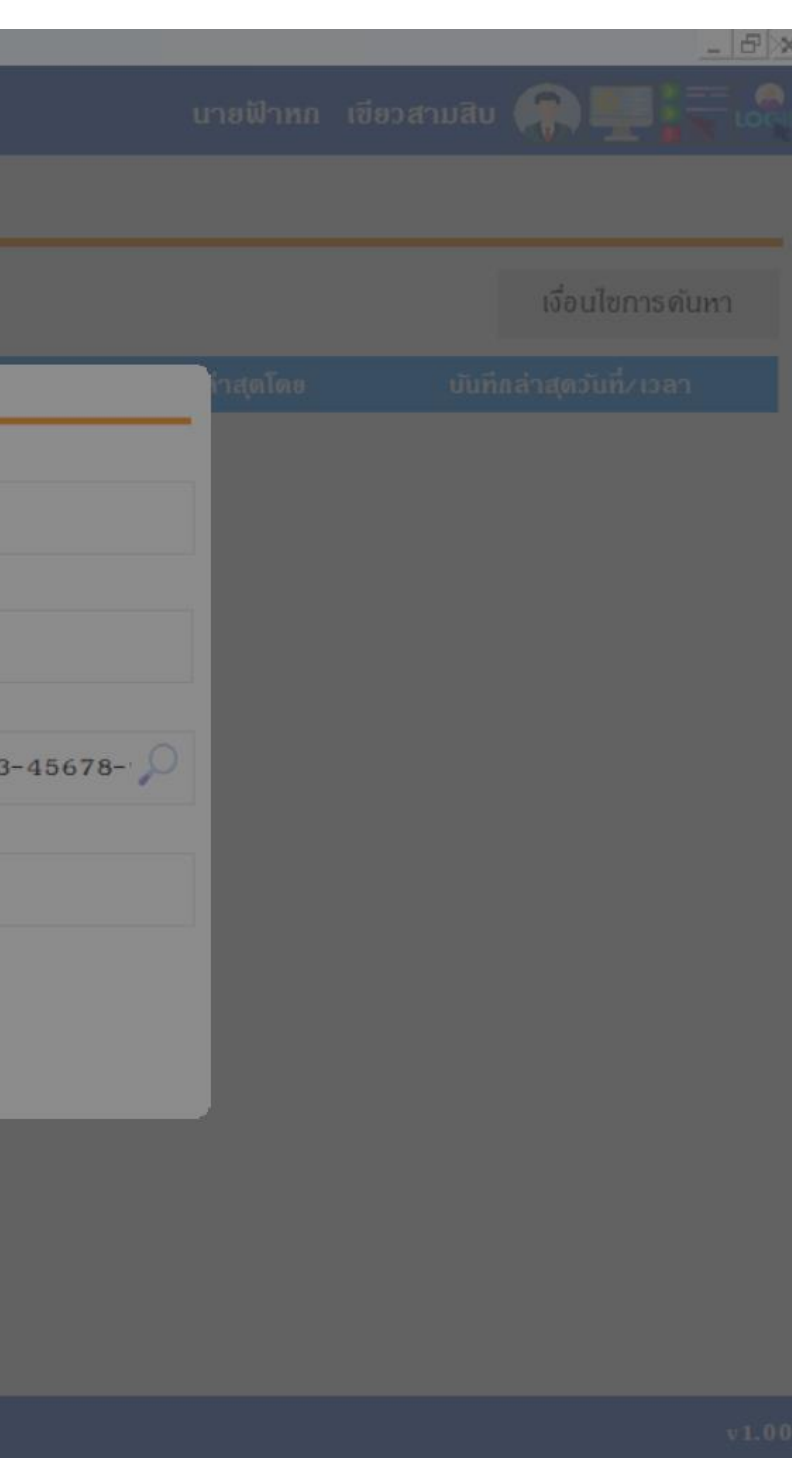

🛞 SP SOFT โปรแกรมบัญชีนิติบุคคลอาคารชุด-หมู่บ้านจัดสรร

| 🛞 นิติบุคคลอาคาร                                                                                            | ชุด เอสพี ดอนโดมิเนียม                                                                                              |                                                                |                                                  |
|----------------------------------------------------------------------------------------------------|----------------------------------------------------------------------------------------------------|----------------------------------------------------------------|--------------------------------------------------|
| প ทน้าหลัก<br>담 ข้อมูลหลัก                                                                                  | บัญชีธนาดาร                                                                                                    |                                                                |                                                  |
| <ul> <li>ข้อมูลบุคคล</li> <li>ข้อมูลท้องชุด</li> <li>ผ้งบัญชี</li> <li>น้อมสีขุมกรรร</li> </ul>             | เพิ่ม                                                                                                    |                                                                |                                                  |
| <ul> <li>๑. ธารีสรายรับลูกทนี้</li> <li>๑. สินด้า/บริการ</li> <li>๗. งานประจำวัน</li> <li>ธายงาน</li> </ul> | <ul> <li>แก้ไขขอมูลบญชธนาดาร</li> <li>ชื่อธนาดาร:</li> <li>ธนาดารไทยพาณิชย์ จำกัด</li> </ul>                        | <ul> <li>* ประเภทบัญชี:</li> <li>⊙ ออมทรัพย์ ○ กระเ</li> </ul> | เสรายวัน                                         |
| <ul> <li>๑๛ ตั้งด่าพื้นฐาน</li> <li>๑๛ จัดการฐานข้อมูล</li> <li>๓๛ อรรณโระโยชน์</li> </ul>                  | ขอบญชธนาดาร:<br>นิดิบุดดลอาดารชุด เอสพี ดอนโดมิเนียม                                                                | 012-3-45678-9                                                  | สาขา:<br>เซ็นทรัลบางนา                           |
| ••                                                                                                    | <ul> <li>บระเภทการเช:</li> <li>◯ รับ ◯ จ่าย ⊙ รับและจ่าย</li> <li>สถานะ: ทมายเทตุ:</li> <li>⊙ เปิด ◯ ปิด</li> </ul> | * การบันทึกบัญชี:<br>1110-03 เงินฝากออมเ                       | ารัพย์ ไทยพาณิชย์ (012-3                         |
|                                                                                                    | บันทึกดรั้งแรกโดย: นายฟ้าหก เซียวสามสิบ<br>บันทึกดรั้งแรกโดย: 28/05/2567 14:53                                      | ก ปิด                                                          | บันทึกล่าสุดโดย: นายฟ้า<br>บันทึกล่าสุดโดย: 2870 |
|                                                                                                    |                                                                                                    |                                                                |                                                  |
| ที่จัดเก็บฐานข้อมูล: D:\_SP SOFT                                                                            | \SPC                                                                                                    |                                                                |                                                  |

เมื่อบันทึกข้อมูลเรียบร้อยแล้ว กดปุ่ม "ปิด"

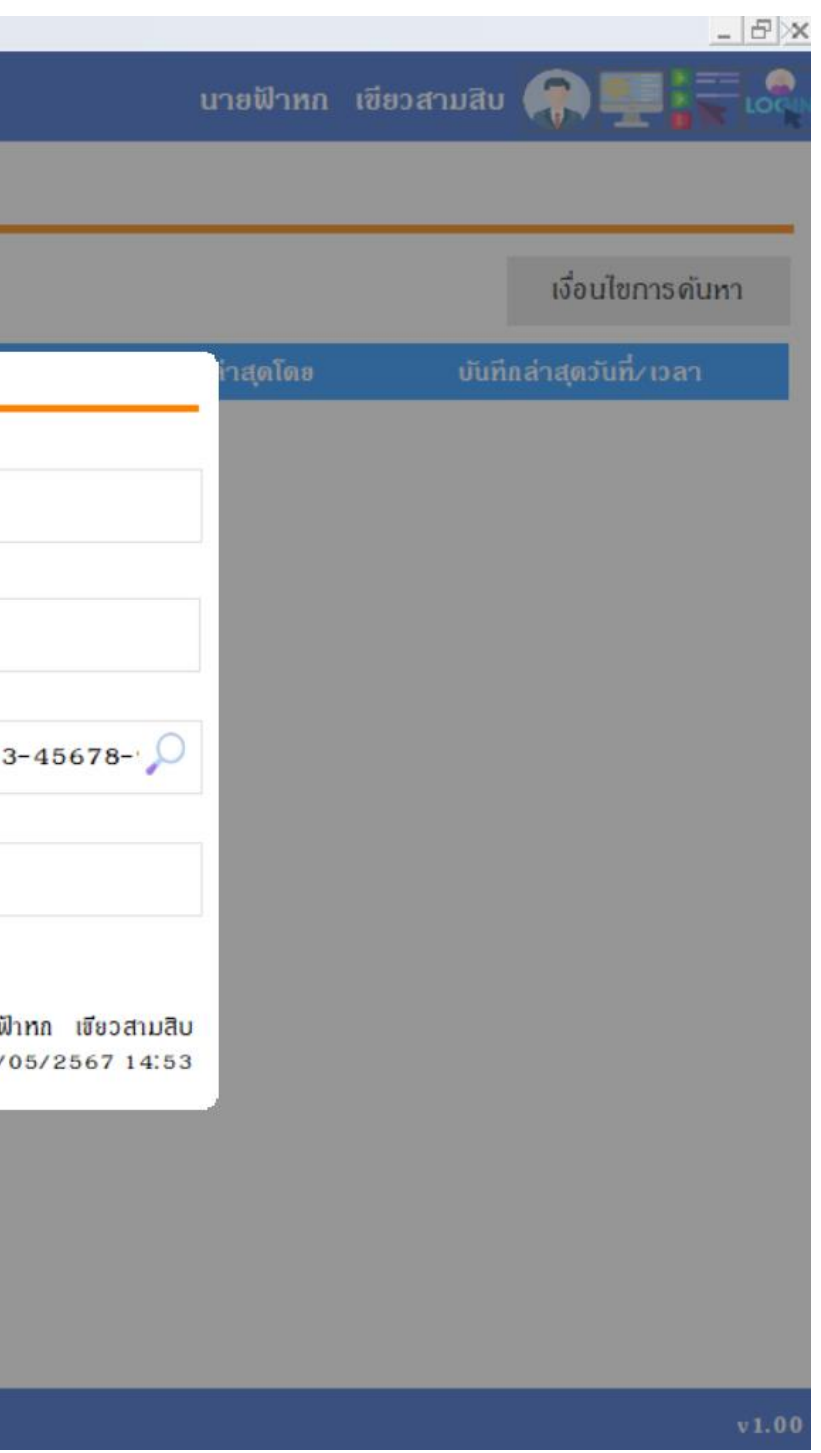

- หากต้องการเพิ่ม ข้อมูลบัญชีธนาดาร ให้ดลิกปุ่ม "เพิ่ม"
- หากต้องการแก้ไขข้อมูลบัญชีธนาดาร ให้ดลิก ดอลัมน์ ชื่อธนาดาร
- หากต้องการลบข้อมูลบัญชีธนาดาร ให้ดลิก ไอดอนลบดอลัมน์หลังสุด

| SP SC     | SP SOFT โปรแกรมบัญชันติยุคลลอาคารชุด-หมู่บ้านจัดสรร |                                     |               |             |              |       |                      |                          |  |
|-----------|-----------------------------------------------------|-------------------------------------|---------------|-------------|--------------|-------|----------------------|--------------------------|--|
| \$        | 😗 นิติบุคคลอาคารชุด เอสพี คอนโดมิเนียม              |                                     |               |             |              |       |                      |                          |  |
| ~~<br>::  | ทน้าหลัก<br>ข้อมูลหลัก                              | บัญชีธนาดาร                         |               |             |              |       |                      |                          |  |
| 000       | ข้อมูลบุคตล<br>ข้อมูลท้องชุด<br>- รับรัวเสี         | ເພັ່ມ                               |               |             |              |       |                      | เงื่อนไขการดันหา         |  |
| 0         | นงบญข<br>บัญชีธนาศาร                                | ลำดับ ซื่อธนาดาร                    | เลขที่บัญชี   | ປຣະເກກບັญซี | ประเภทการใช้ | สถานะ | บันทีกล่าสุดโดย      | บันทึกล่าสุดวันที่∕ เวลา |  |
| Õ         | รทัสรายรับลูกทนี้                                   | 1 <u>SCB ธนาดารไทยพาณิชย์ จำกัด</u> | 012-3-45678-9 | ออมทรัพย์   | ธับและจ่าย   | เปิด  | นายฟ้าหก เขียวสามสิบ | 28/05/2567 14:53 🗙       |  |
|           | งานประจำวัน                                         |                                     |               |             |              |       |                      |                          |  |
| Ē         | รายงาน                                              |                                     |               |             |              |       |                      |                          |  |
| 80        | ตั้งค่าพื้นฐาน                                      |                                     |               |             |              |       |                      |                          |  |
| **        | จัดการฐานข้อมูล                                     |                                     |               |             |              |       |                      |                          |  |
|           | 033110321000                                        |                                     |               |             |              |       |                      |                          |  |
| ที่จัดเก็ | ที่จัดเก็บฐานข้อมูล: D:\_SP SOFT\SPC                |                                     |               |             |              |       |                      |                          |  |

# **SP SOFT** โปรแกรมบัญชีนิติบุคคลอาคารชุด-หมู่บ้านจัดสรร

Website: <a href="https://www.spsoft2016.com">www.spsoft2016.com</a>

LineID: <a href="mailto:spsoft2016.com">spsoft2016.com</a>

Tel.: 09-3694-7050

เวลาทำการ: **09.00 - 17.00 น. ทุกวัน** 

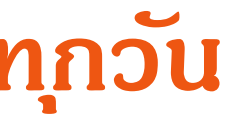